# Answers: 10.1.5.3 Lab - Mobile Device Features

## Introduction

In this lab, you will set the auto rotation, brightness, and turn GPS on and off.

## **Recommended Equipment**

- Android tablet or smartphone running Android version 5.0 or higher
- iOS tablet or smartphone running iOS version 7.0 or higher.

## Part 1: Auto-Rotation

Auto-rotation is a common feature found on modern mobile devices. It allows the screen format to switch automatically between **landscape** and **portrait** modes, depending on how the user is holding the device. This section examines how to turn **auto-rotation** on or off on Android and iOS devices.

### Step 1: Auto-Rotation on Android

a. Turn on the device and log in with the password, PIN, or other passcode, if necessary.

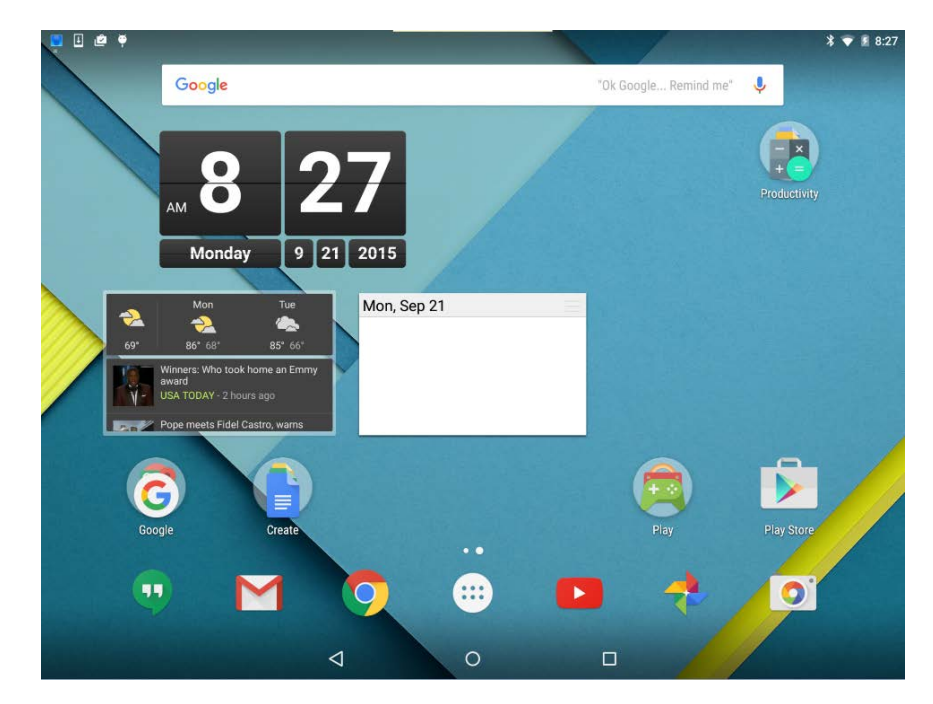

- b. Go to All Apps > Settings > Display (under the Device category)
- c. Touch When the device is rotated and select Stay in current orientation.
- d. Rotate the device 90 degrees clockwise. What happens to the screen?
- e. Rotate the device 90 degrees counter-clockwise.
- f. Touch When the device is rotated again and select Rotate the contents of the screen.

- g. Rotate the device 90 degrees clockwise again. What happens to the screen?
- h. Touch the Home button to return to the home screen.

#### Step 2: Auto Rotation on iOS

- a. Turn on the device and log in with the password, PIN, or other passcode, if necessary.
- b. Swipe up from the bottom of the screen up to access Control Center.

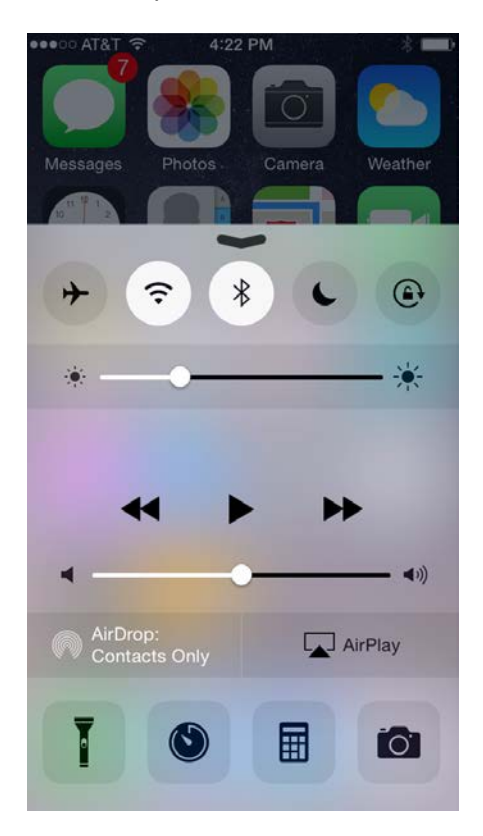

c. Touch the **auto-rotation lock** icon to enable **auto-rotation lock**; it is the fifth icon in the row of icons and represented by a circular arrow going around a lock

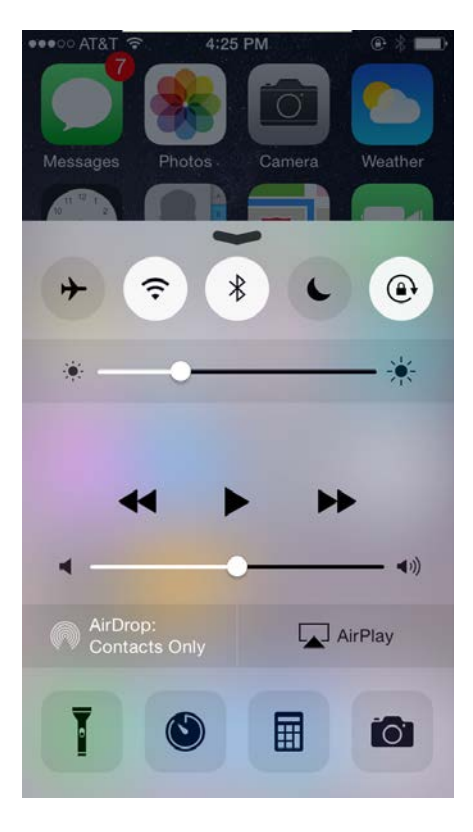

d. Open the Calculator app.

| ••••• AT&T 🗢 4:32 PM 🕑 🖗 🔲 |     |   |   |  |
|----------------------------|-----|---|---|--|
| 1,729                      |     |   |   |  |
| С                          | +/_ | % | ÷ |  |
| 7                          | 8   | 9 | × |  |
| 4                          | 5   | 6 |   |  |
| 1                          | 2   | 3 | + |  |
| 0                          |     | • | = |  |

- e. Rotate the device 90 degrees clockwise. What happens to the screen?
- f. Swipe up from the bottom of the screen to access the Control Center again.
- g. Touch the auto-rotation lock icon again to de-activate it.
- h. Press the **Home** button.
- i. Open the Calculator app.
- j. Rotate the device 90 degrees clockwise. What happens to the screen?
- k. Click the **Home** button to return to the home screen.

## Part 2: Brightness

#### Step 1: Brightness on Android

- a. Go to All Apps > Settings > Display (under the Device category).
- b. Touch Brightness level. A brightness slider appears.

| <b>E</b> |                                                                      |     | * 💎 🛿 4:35 |
|----------|----------------------------------------------------------------------|-----|------------|
| ÷        | Display 🔶                                                            |     | ۹          |
|          | Brightness level                                                     |     |            |
|          | Adaptive brightness<br>Optimize brightness level for available light | (3) |            |
|          | Wallpaper                                                            |     |            |
|          | Sleep<br>After 5 minutes of inactivity                               |     |            |
|          | Daydream<br>Clock                                                    |     |            |
|          | Font size<br>Normal                                                  |     |            |
|          | When device is rotated<br>Stay in current orientation                |     |            |
|          | Cast screen                                                          |     |            |
|          |                                                                      |     |            |
|          |                                                                      |     |            |
|          |                                                                      |     |            |

- c. Move the slider all the way to the right. What happens?
- d. Touch the **Adaptative brightness** toggle to enable it. The **Adaptive brightness** toggle is located right below the **Brightness level**.

What happens when Adaptive brightness is enabled?

e. Touch the Adaptive brightness checkbox.

- f. Move the slider all the way to the left. What happens?
- g. Touch the **Home** button to return to the **home screen**.

### Step 2: Brightness on iOS

a. Go to Settings > Display & Brightness. The Display & Brightness screen appears.

| © 7 <b>—</b>                  |  |  |  |  |
|-------------------------------|--|--|--|--|
| Settings Display & Brightness |  |  |  |  |
|                               |  |  |  |  |
| - 🔆                           |  |  |  |  |
|                               |  |  |  |  |
|                               |  |  |  |  |
| >                             |  |  |  |  |
| $\bigcirc$                    |  |  |  |  |
|                               |  |  |  |  |
|                               |  |  |  |  |
|                               |  |  |  |  |
|                               |  |  |  |  |
|                               |  |  |  |  |
|                               |  |  |  |  |
|                               |  |  |  |  |

b. Turn off Auto-Brightness by moving the Auto-Brightness toggle to the off position.

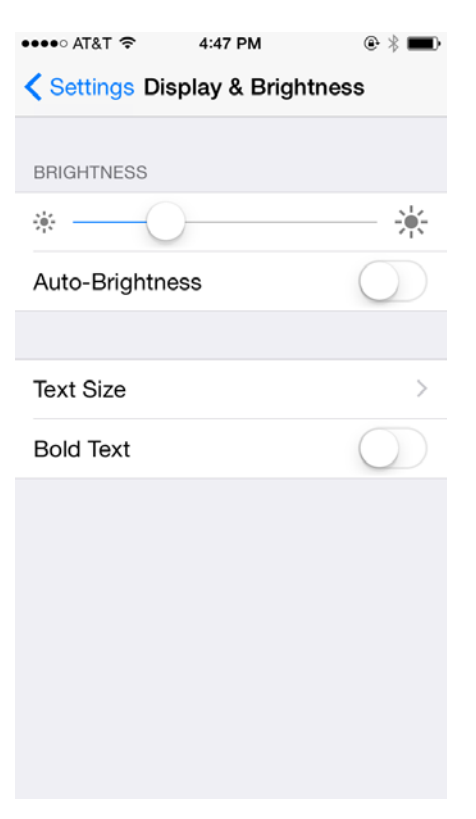

- c. Move the slider all the way to the right. What happens?
- d. Turn on Auto-Brightness. What happens?
- e. Turn off Auto-Brightness.
- f. Move the slider all the way to the left. What happens?
- g. Turn on Auto-Brightness. What happens?

## Part 3: GPS

Another common feature on modern mobile devices is **GPS** or **Location Services**. By using Global Positioning System signals, mobile devices are able to learn and inform the user about the current location with good accuracy.

#### Step 1: GPS on Android

a. Go to All apps > Settings > Location (under Personal). The Location screen appears.

 $\bigtriangledown$ 

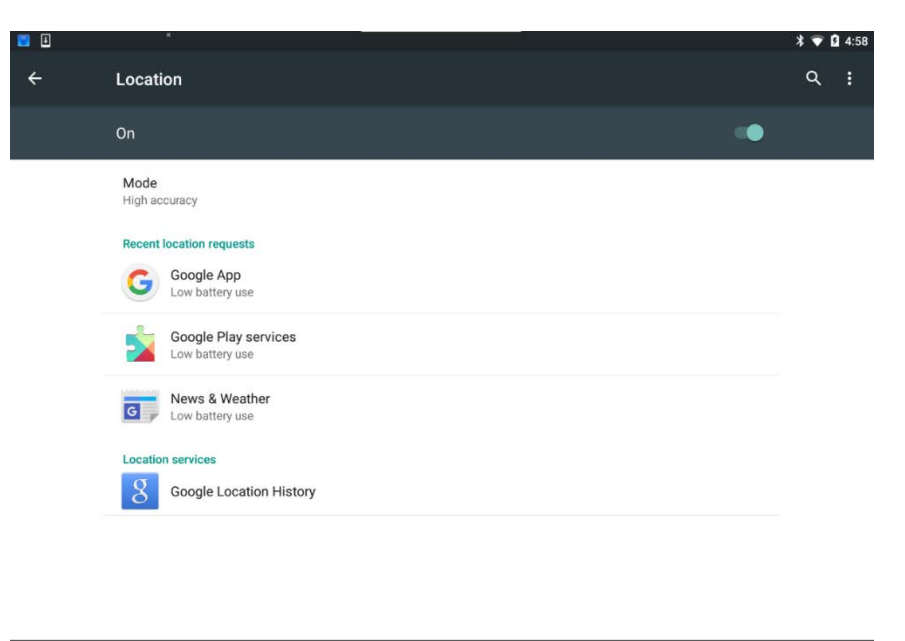

0

b. Turn off Location by moving its toggle to off.

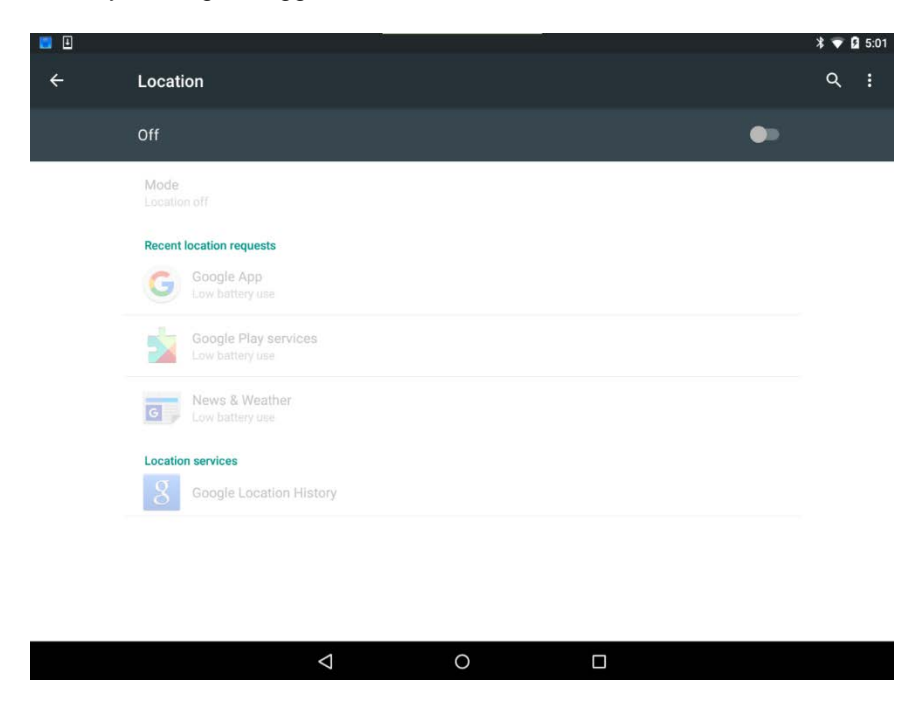

c. Touch the Home button.

d. Open the **Maps** app by going to **All apps > Maps**.

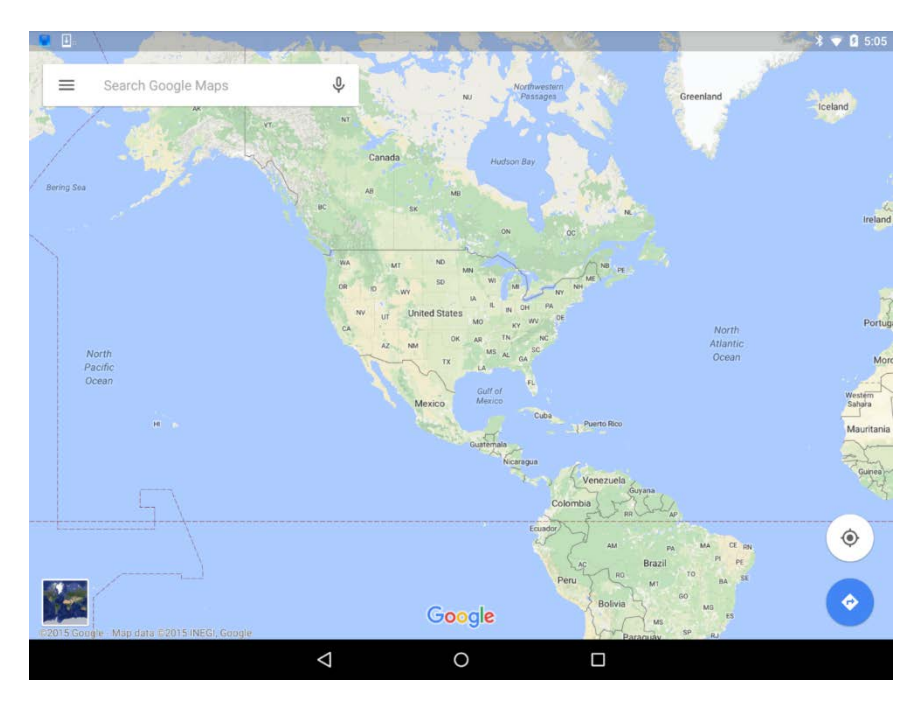

How is the device able to determine the location?

Force Maps to locate you with more accuracy by touching the crosshair icon. What happens?

- e. Allow Android to turn on Location by touching **YES**. Your device should now have an accurate representation for your current location.
- f. Touch the **Home** button.

#### Step 2: GPS on iOS

a. Go to Settings > Privacy > Location Services. The Location Services screen appears.

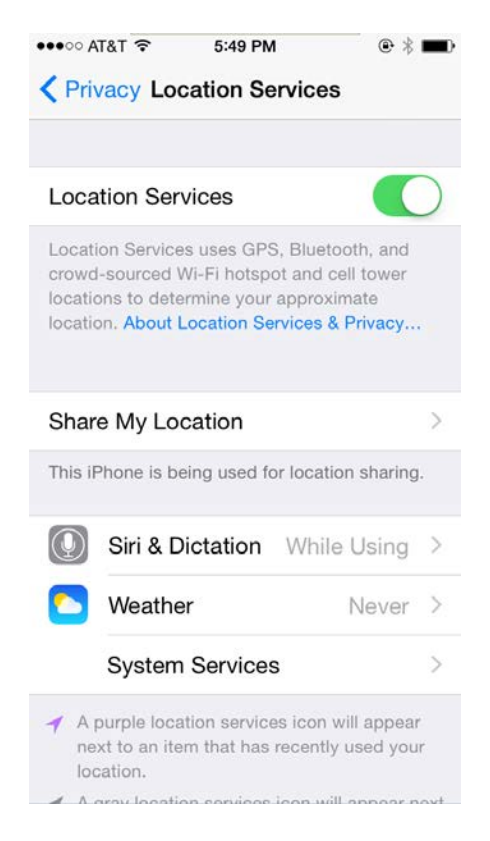

iOS allows the user to decide what apps have access to the GPS. What apps are using Location Services on your device?

- b. Turn Location Services off. A warning message may appear stating that the Location Services will be disabled.
- c. Press the Home button.

d. Touch the Maps app icon to open Apple Maps.

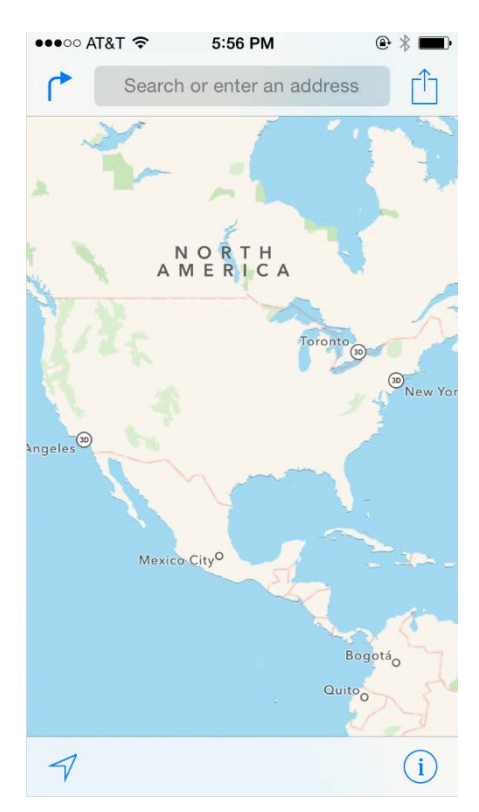

**Note**: You may be asked to allow **Maps** to use **Location Services**, as shown in the figure below. If this happens, touch **Allow** to add **Maps** to the list of apps that can use **Location Services**.

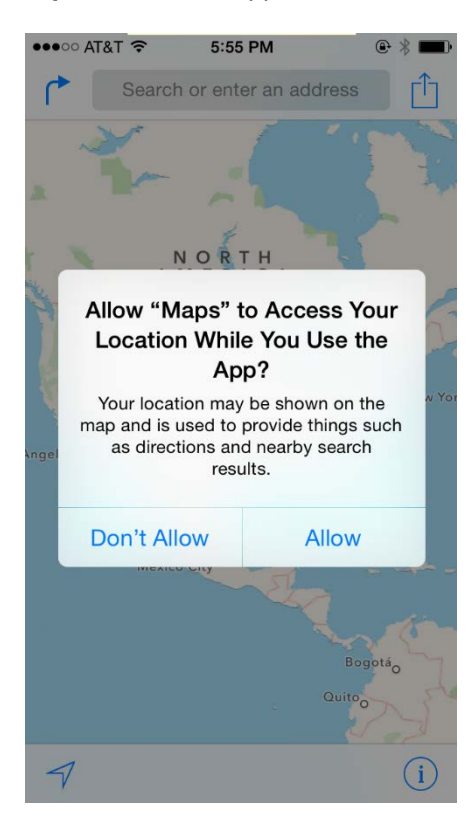

e. Touch the Current Location icon.

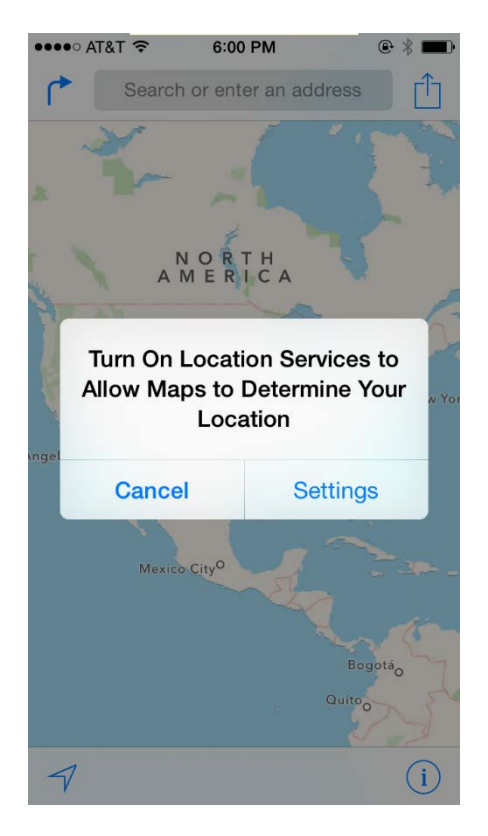

#### What happens?

- f. Touch **Settings** in the warning box to open the Location Services setting screen. Alternatively, press the **Home** button and go to **Settings > Privacy > Location Services**.
- g. Turn Location Services on.
- h. Touch the **Home** button.
- i. Touch the Maps app icon.
- j. Touch the Current Location icon again. Was iOS able to locate you and the device?
- k. Click the **Home** button.